# **MANAGE YOUR TICKETS**

### **STEP 1: DOWNLOAD THE**

### **"OMAHA MAVERICKS ATHLETICS"**

#### **APP ON GOOGLE PLAY/APPLE STORE**

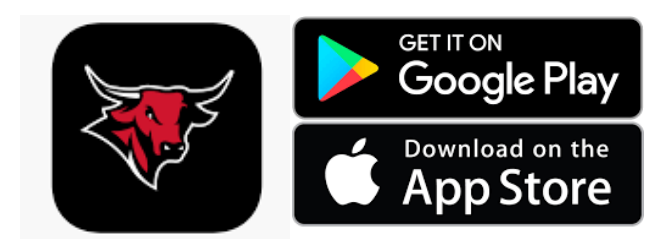

### **STEP 3: LOGIN USING LOGIN**

## **CREATED AT CHECKOUT**

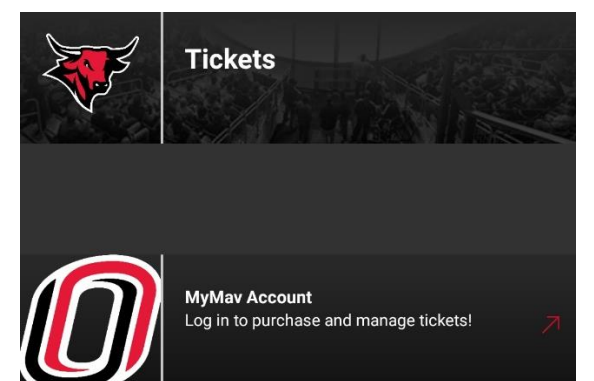

## **STEP 5: MANAGE TICKETS**

# STEP 2: SCROLL ON BOTTOM TO TICKETS (SELECT)

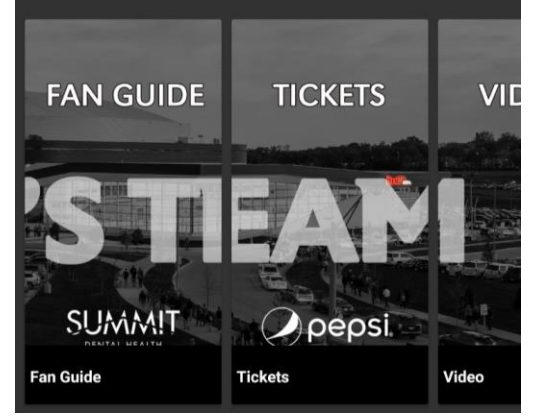

### **STEP 4: SELECT EVENT**

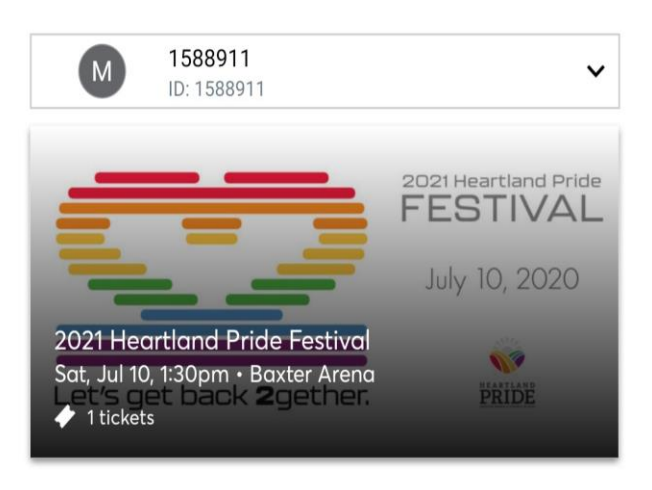

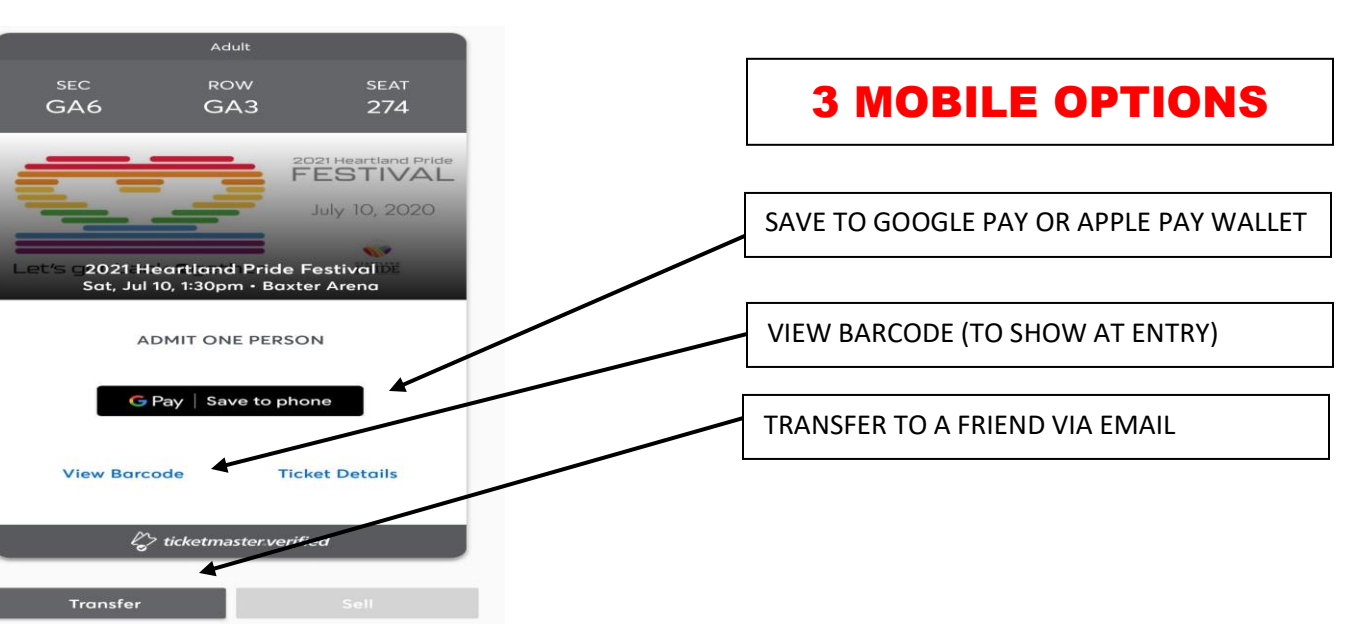

# MANAGE YOUR TICKETS (PRINT AT HOME)

### STEP 1: GO TO WWW.OMAVS.COM/MYMAV

### STEP 2: SIGN IN (TOP LEFT) (VIA LOGIN CREATED AT CHECKOUT)

Select Event

## **STEP 3: CLICK "MANAGE TICKETS"**

### **STEP 4: CLICK "SELECT EVENT"**

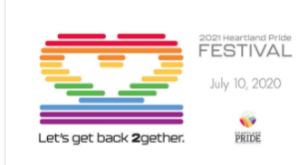

 2021 Heartland Pride Festival

 Sat • Jul 10, 2021 • 01:30 PM

 Omaha, NE — Baxter Arena

## STEP 5: CLICK "MORE" (TOP LEFT)

|                                                                                             | 2021 Heartland Pride | Your Phone Is Your Ticket<br>For the fastest way in, add your ticket to your digital wallet. |                    |      |  |
|---------------------------------------------------------------------------------------------|----------------------|----------------------------------------------------------------------------------------------|--------------------|------|--|
|                                                                                             | July 10, 2020        | My Tickets                                                                                   | →<br>R<br>TRANSFER | SELL |  |
| Let's get back <b>2</b> gether.                                                             | PRIDE                | Sec GA6, Row GA3, Seat 274                                                                   | *                  |      |  |
| 2021 Heartland Pride Festival<br>管 Sat・Jul 10, 2021・01:30 PM<br>② Omaha , NE — Baxter Arena |                      |                                                                                              |                    |      |  |
| STEP 6: CLIC                                                                                | CK "PRIN             | NT"                                                                                          |                    |      |  |

# STEP 7 (OPTIONAL): CLICK "TRANSFER" TO EMAIL TICKET OR TICKETS TO A FRIEND

#### EXAMPLE:

IF YOU PURCHASED 2 TICKETS, YOU HAVE THE OPTION TO SEND JUST 1 TO A FRIEND